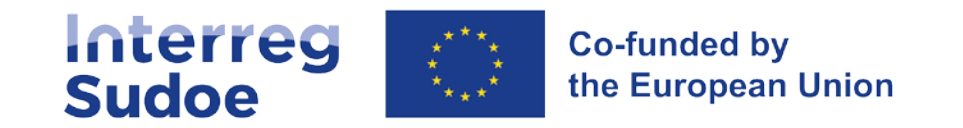

## eSudoe2127

15 mars 2023

La coopération est entre vos mains

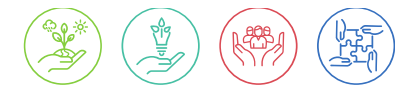

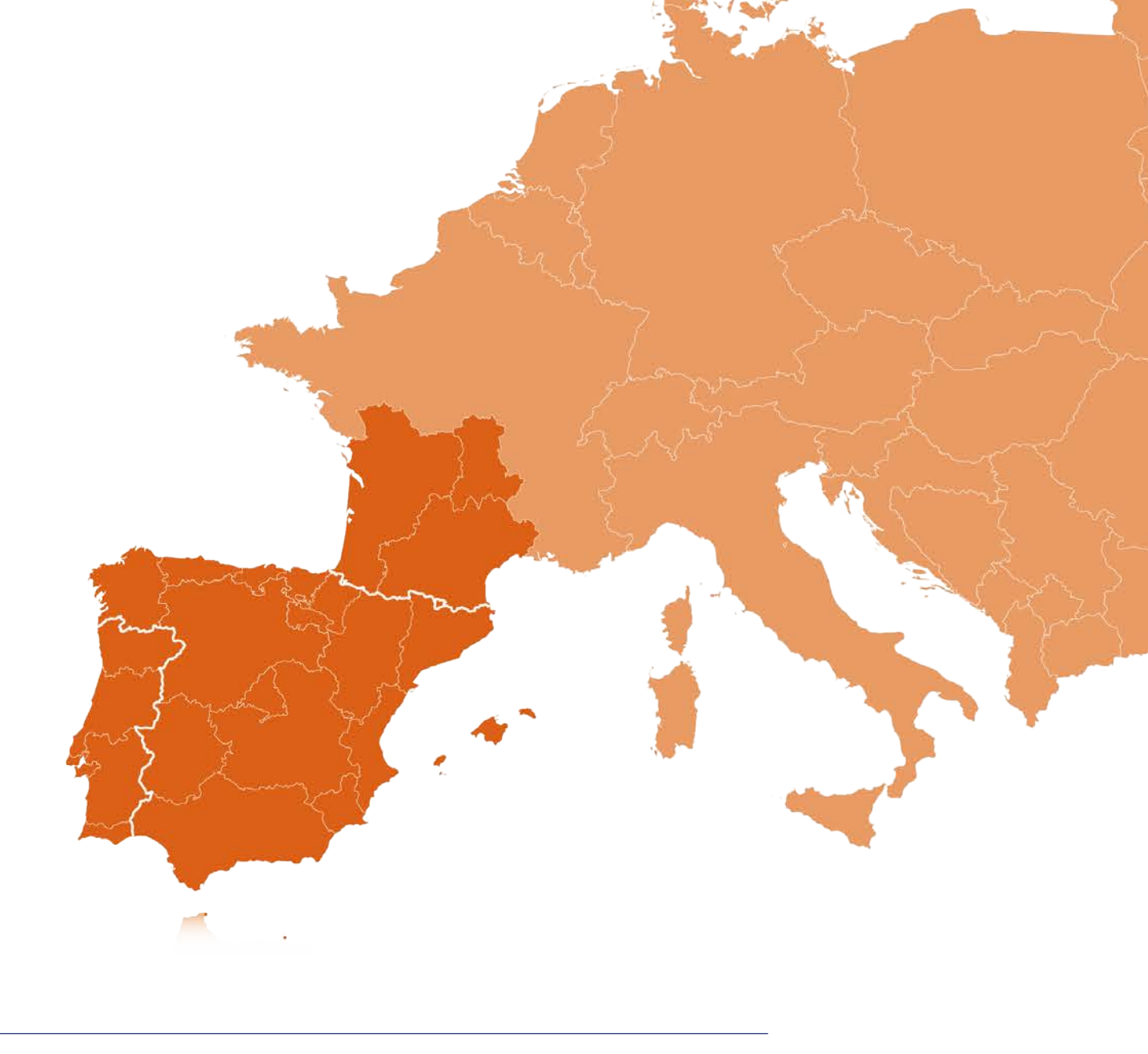

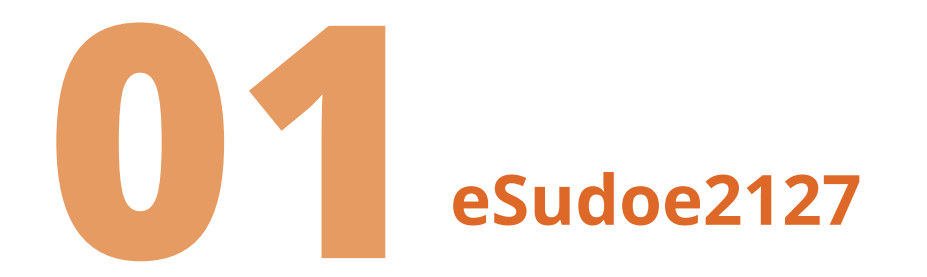

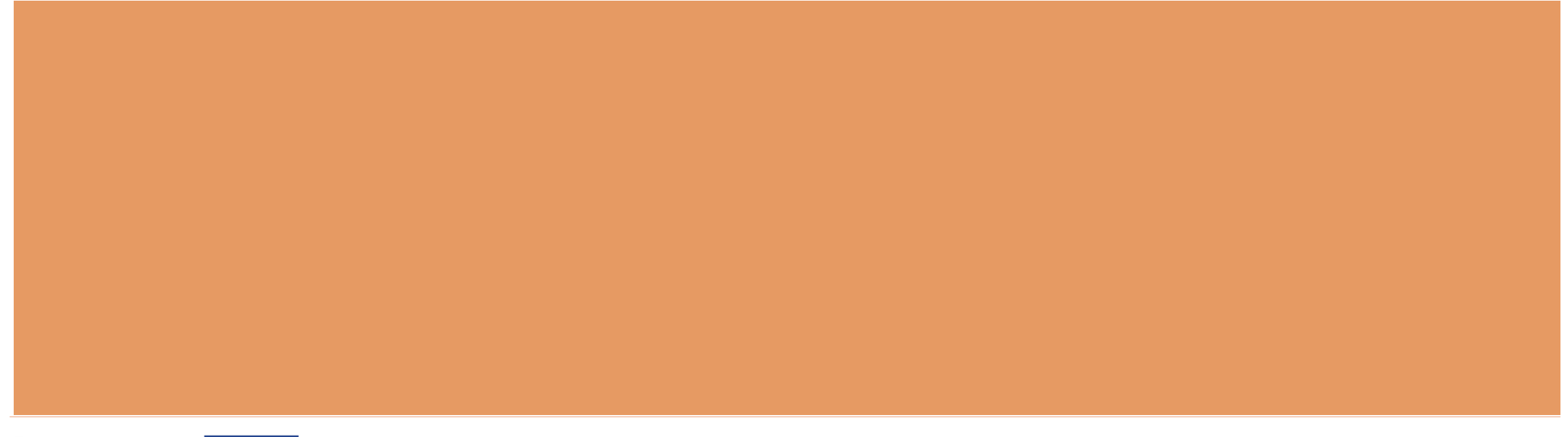

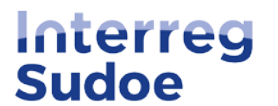

Co-funded by the European Union

## Nouvelle plateforme pour la programmation 2021-2027

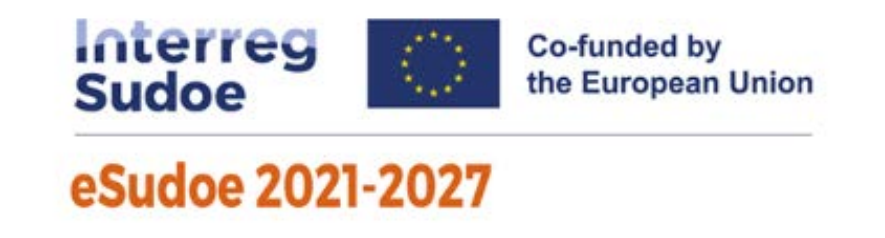

- Chaque programme dispose de sa propre plateforme informatique
- Nouvelle application basée sur eSudoe 2014-2020, nouveau design plus ergonomique, utilisation simplifiée
- Nouvelle base de données : les données du programme 2014-2020 ne sont pas transférables sur eSudoe 2021-2027

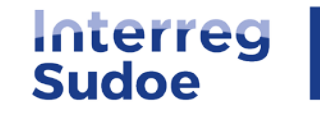

## Qui peut être utilisateur de eSudoe2127?

eSudoe2127 dispose de deux types d'utilisateurs (avec possibilité d'édition):

- Toute personne en charge de l'enregistrement préalable de son entité avant que cette dernière ne soit associée à un partenariat d'une candidature de projet
  - → profil utilisateur entité "ent"
- Toute personne représentant une entité souhaitant présenter une candidature de projet en tant que chef de file
  - → profil utilisateur chef de file "bp"

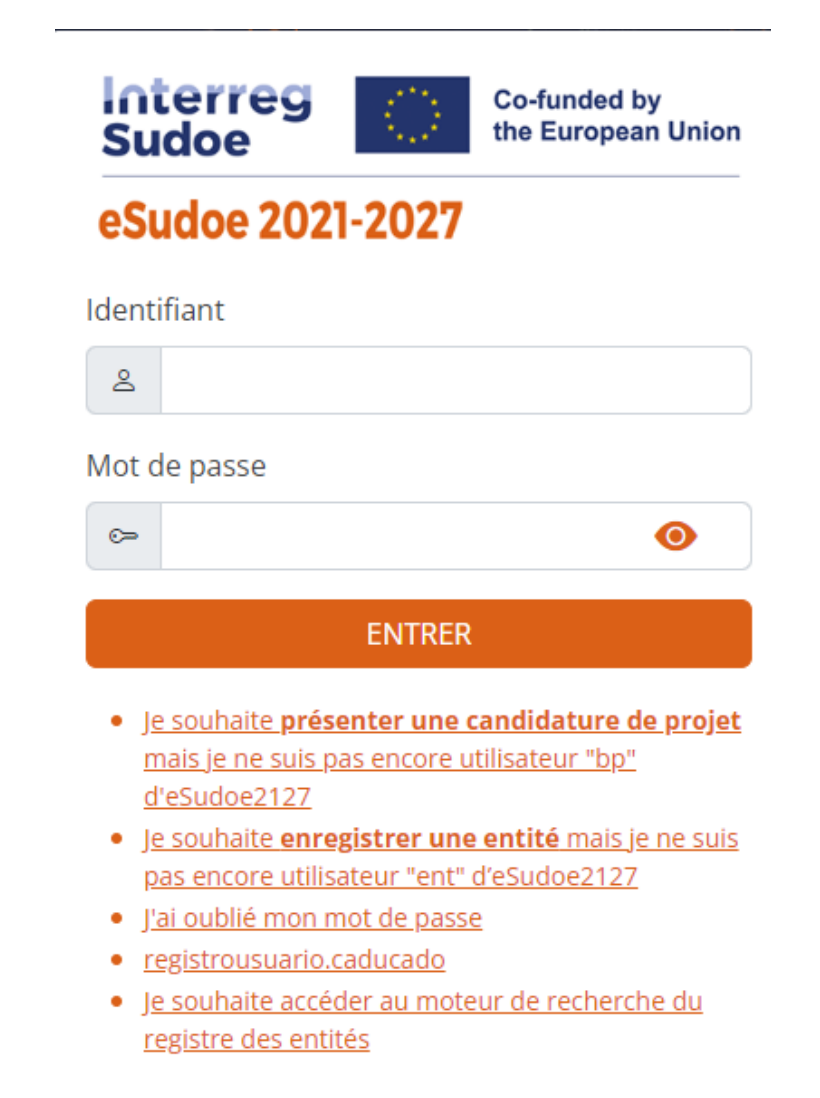

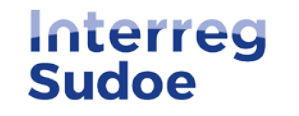

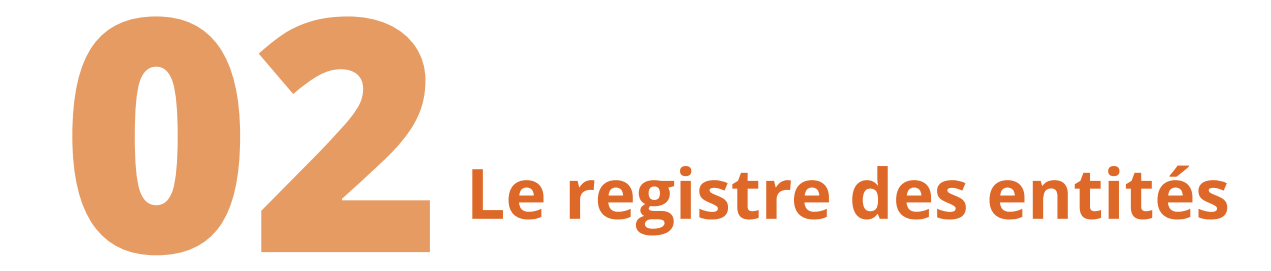

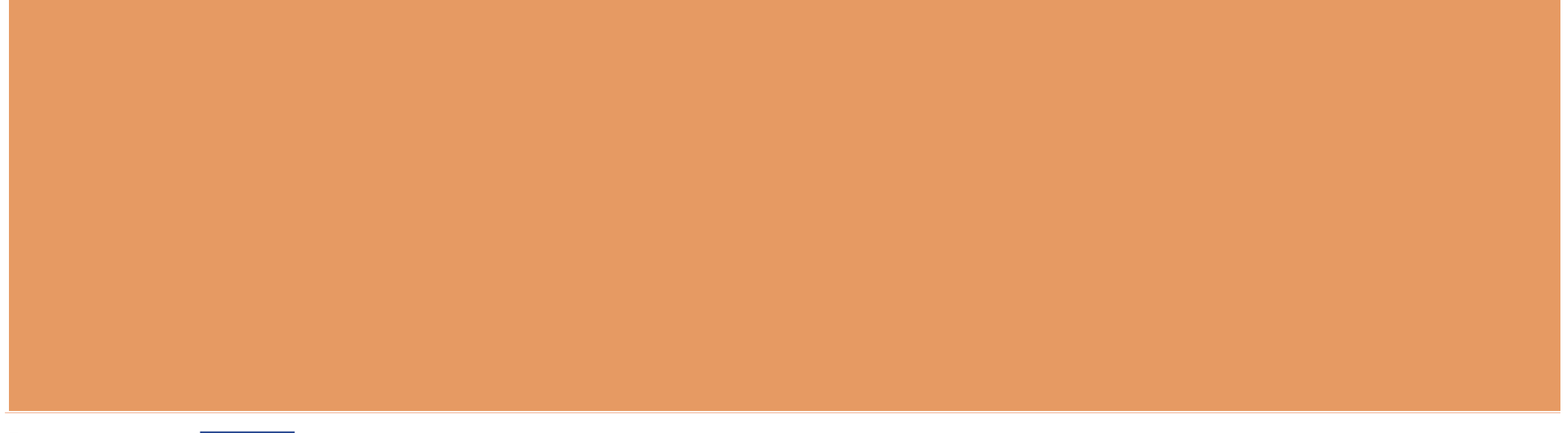

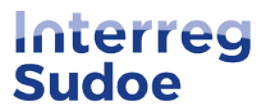

Co-funded by the European Union

**Registre des entités dans eSudoe2127 :** 

Enregistrer l'entité pour la nouvelle période 2021-2027 : toute entité qui souhaite se présenter à un appel à projets

Registre des entités accesible à tous : saisir le SIRET pour vérifier si une entité est déjà enregistrée

→ <u>accéder au moteur de recherche du registre des entités</u>

| Interreg<br>Sudoe                                                                                                 | Co-funded by<br>the European Union                                      |
|----------------------------------------------------------------------------------------------------|-------------------------------------------------------------------------|
| eSudoe 2021-20                                                                                                    | 027                                                                     |
| Identifiant                                                                                                    |                                                                         |
| 2                                                                                                    |                                                                         |
| Mot de passe                                                                                                    |                                                                         |
| ~                                                                                                    | 0                                                                       |
| EN                                                                                                    | ITRER                                                                   |
| <ul> <li>Je souhaite présenter<br/>mais je ne suis pas en<br/>d'eSudoe2127</li> </ul>                             | <mark>r une candidature de projet</mark><br>icore utilisateur "bp"      |
| Je souhaite enregistre     pas encore utilisateur                                                                 | <b>er une entité</b> mais je ne suis<br><sup>.</sup> "ent" d'eSudoe2127 |
| <ul> <li><u>j'ai oublié mon mot de</u></li> <li>registrousuario caduc</li> <li>la coubaita accértar su</li> </ul> | <u>e passe</u><br>rado                                                  |

registre des entités

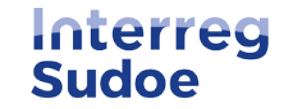

**Registre des entités dans eSudoe2127 :** 

\* Si l'entité a déjà été enregistrée :

→ Noter le code entité eSudoe2127 et le communiquer au chef de file

### \* Si l'entité n'a pas encore été enregistrée :

→ Vérifier en interne si les enregistrements sont centralisés par une personne au sein de l'entité

→ Créer un profil utilisateur entité "ent"

- Je souhaite présenter une candidature de projet mais je ne suis pas encore utilisateur "bp" d'eSudoe2127
- J<u>e souhaite **enregistrer une entité** mais je ne suis</u> pas encore utilisateur "ent" d'eSudoe2127
- J'ai oublié mon mot de passe
- <u>registrousuario.caducado</u>
- Je souhaite accéder au moteur de recherche du registre des entités

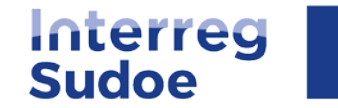

## Créer un utilisateur "ent":

- Compléter les données: prénom, nom, email et langue
- Deux emails d'eSudoe sont envoyés automatiquement (<u>noreply@interreg-sudoe.eu</u>):
  - Un relatif à l'activation du compte et la création du mot de passe (30 min pour activer ; possibilité de demander une réactivation si le temps est écoulé)
  - Un autre relatif à la clé de double authentification (composée de 6 caractères : à chaque connexion, saisir les 2 caractères sollicités)

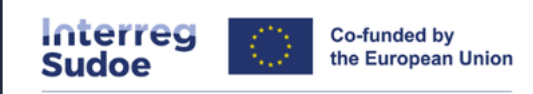

#### eSudoe 2021-2027

#### **Registre d'utilisateurs**

Ce processus vous permettra de vous enregistrer comme utilisateur pour accéder à l'application informatique eSudoe. Il est nécessaire de renseigner tous les champs

Prénom

| Nom 1 (utilisé par eSudoe pour générer le nom d<br>´utilisateur) |
|------------------------------------------------------------------|
| Email                                                            |
| Confirmation email                                               |
| Langue préférée                                                  |
| Langue préférée V                                                |

ENVOYER

RETOUR

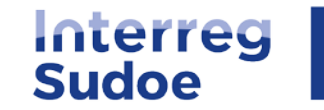

## **Emails reçus en créant un utilisateur "ent":**

#### Bienvenue dans eSudoe2127!

Veuillez lire attentivement la notification suivante pour activer votre compte d'utilisateur.<u>Detalles de la cuenta de usuario:</u> Prénom: Fabien Nom 1 (utilisé par eSudoe pour générer le nom d'utilisateur): Identifiant: Code d'activation: cda5e71a

Pour activer votre compte d'utilisateur, cliquez

Ce compte d'utilisateur associé à votre courriel a été créé dans eSudoe2127. Si vous n'êtes pas à l'origine de cette action, veuillez contacter le secrétariat conjoint (scsudoe@interreg-sudoe.eu).

Vous disposez de 30 minutes pour activer votre compte. Passé ce délai, vous devrez solliciter un nouveau code d'activation.

Ceci est une notification automatique envoyée par l'application informatique eSudoe2127, merci de ne pas y répondre.

Objet : eSudoe2127: envoi de la clé de double authentification (entPerierCambyMa)

Suite à l'activation de votre compte d'utilisateur entPerierCambyMa, eSudoe2127 a généré votre clé de double authentification: 1 2 3 4 5 6 1 2 9 2 4 4

Cette clé est strictement personnelle et est associée à votre compte d'utilisateur mentionné antérieurement.

Veuillez conserver cette clé dans un endroit sûr.

A chaque connexion, eSudoe vous demandera d'introduire 2 des 6 caractères. Cette clé ne peut pas être modifiée.

Si vous rencontrez une quelconque difficulté technique, veuillez-vous adresser au secrétariat conjoint (scsudoe@interreg-sudoe.eu)

Ceci est une notification automatique envoyée par l'application informatique eSudoe2127, merci de ne pas y répondre.

## Email 1 pour activer le compte + créér le mot de passe

## Email 2 relatif à la clé de double authentification

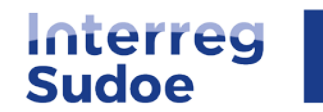

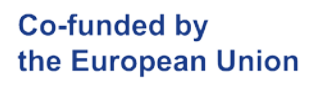

#### Créer son mot de passe : Interreg Co-funded by the European Union Sudoe eSudoe 2021-2027 Activar Usuario Introduzca el código de activación proporcionada vía mail. La palabra clave tiene que tener una longitud mínima de 8 caracteres, que incluyen Cliquer sur le lien du mail 1 et una minúscula, una mayúscula, un número y un carácter especial. Ejemplo IntAas1234\$ créer son mot de passe : Contraseña Recordamos que su datos son: $\mathbf{O}$ Usuario: entGallardCl1 Email asociado:scsudoe@interreg-sudoe.eu Rol: Entidad Repita contraseña Ο Θ

ENVIAR

e

Le mot de passe doit comporter au moins 8 caractères, dont une lettre majuscule, une lettre minuscule, un chiffre et un caractère spécial

→ Avec votre utilisateur "ent", votre mot de passe et votre clé de double authentification, vous pouvez à présent enregistrer votre entité

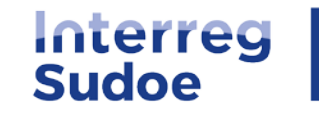

## **Enregistrer l'entité :**

## ♦ Cliquer sur le bouton

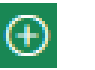

#### Moteur de recherche des entités

#### AVANT D'ENREGISTRER UNE ENTITÉ, VÉRIFIEZ QU'ELLE NE FIGURE PAS DÉJÀ DANS LA BASE DE DONNÉES

Avant d'enregistrer une entité vous devez vérifier qu'elle n'a pas déjà été créée afin d'éviter des doublons. Vous pouvez effectuer la recherche avec différents champs (SIRET, ville, acronyme de l'entité, etc.).

| SIRET:       |                         |              |                               |                 |                     |         |             |              |        |        |   |
|--------------|-------------------------|--------------|-------------------------------|-----------------|---------------------|---------|-------------|--------------|--------|--------|---|
|              |                         |              | Recher                        | cher            |                     |         |             |              |        |        |   |
|              |                         |              |                               |                 |                     |         |             |              |        |        |   |
| Listado de E | Entidades FR            |              |                               |                 |                     |         |             |              |        |        | Ð |
|              | Entité mère de niveau 1 | ∳ Uni<br>niv | ité fonctionnelle de<br>eau 2 | ÷ Unité fonctio | onnelle de niveau 3 | ♥ SIRET | Çode eSudoe | 🔶 Acronyme 🍦 | Pays 🍦 | Statut | ÷ |
|              |                         |              |                               |                 |                     |         |             |              | Selecc |        |   |

#### Compléter les étapes du formulaire d'enregistrement

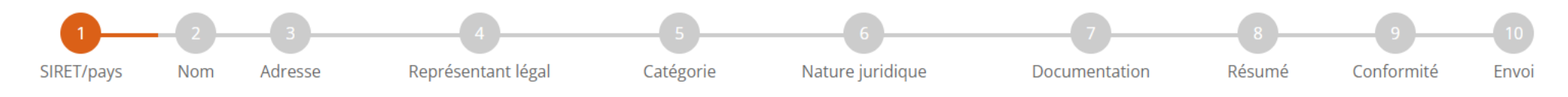

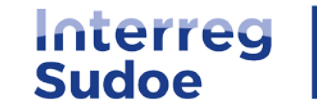

## A tenir en compte :

#### ETAPE 2 "Nom"

3 niveaux possibles d'enregistrement de l'entité :
 Entité mère
 Unité fonctionnelle de niveau 2
 Unité fonctionnelle de niveau 3

#### Exemple:

#### l'entité mère de niveau 1

il s'agit de l'entité dans son ensemble identifiable par son numéro SIRET.

#### l'unité fonctionnelle de niveau 2

il s'agit d'une unité officiellement existante dans la structure organisationnelle de l'entité mère.

#### l'unité fonctionnelle de niveau 3

il s'agit d'une unité officiellement existante dans la structure organisationnelle de l'unité fonctionnelle de niveau 2.

| Entité mère de niveau 1 * | Unité fonctionnelle de niveau 2 | Unité fonctionnelle de niveau 3 | Acronyme de l'entité |
|---------------------------|---------------------------------|---------------------------------|----------------------|
| Université                | Faculté                         | Département                     |                      |

(Plus de détails en page 5 du guide eSudoe2127)

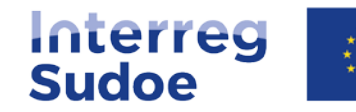

## A tenir en compte :

### ETAPE 3 "Adresse"

En indiquant le code postal, les champs relatifs aux NUTS II et NUTS III se complètement automatiquement

| Adresse       |           |            |         |
|---------------|-----------|------------|---------|
| Adresse *     |           |            | Ville * |
|               |           |            |         |
| Code postal * | NUTS II * | NUTS III * |         |
|               |           |            |         |

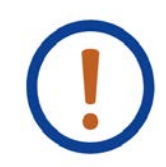

Exception pour les codes postaux spécifiques des lles Baléares et du Portugal : les champs se remplissent manuellement

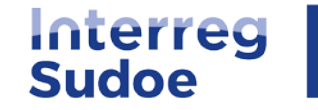

## A tenir en compte :

### **ETAPE 5 "Categorie de l'entité"**

Il est très important d'indiquer correctement la catégorie de l'entité ; la liste déroulante de la nature juridique (étape 6) s'adapte en fonction de la catégorie sélectionnée

> (voir exemples de catégories en page 10 du guide eSudoe2127)

#### Catégorie de l'entité

| <ul> <li>PME</li> <li>Sélectionner</li> <li>Autorité publique locale</li> <li>Autorité publique régionale</li> <li>Autorité publique nationale</li> <li>Agence sectorielle</li> <li>Infrastructure et fournisseur de services (publics)</li> <li>Groupes d'intérêt, y compris les ONG</li> <li>Organismes d'enseignement supérieur et de recherche</li> <li>Centre d'éducation/formation et école</li> <li>Entreprises, à l'exception des PME</li> <li>PME</li> <li>Organisation de soutien aux entreprises</li> <li>GECT</li> <li>International organisation, EEIG</li> <li>Hôpitaux et centres médicaux</li> <li>Autre</li> </ul> | ( | Catégorie de l'entité *                             |   |
|----------------------------------------------------------------------------------------------------|---|-----------------------------------------------------|---|
| Sélectionner         Autorité publique locale         Autorité publique régionale         Autorité publique nationale         Agence sectorielle         Infrastructure et fournisseur de services (publics)         Groupes d'intérêt, y compris les ONG         Organismes d'enseignement supérieur et de recherche         Centre d'éducation/formation et école         Entreprises, à l'exception des PME         PME         Organisation de soutien aux entreprises         GECT         International organisation, EEIG         Hôpitaux et centres médicaux         Autre                                                 |   | PME                                                 | ~ |
| Autorité publique locale<br>Autorité publique régionale<br>Autorité publique nationale<br>Agence sectorielle<br>Infrastructure et fournisseur de services (publics)<br>Groupes d'intérêt, y compris les ONG<br>Organismes d'enseignement supérieur et de recherche<br>Centre d'éducation/formation et école<br>Entreprises, à l'exception des PME<br><u>PME</u><br>Organisation de soutien aux entreprises<br>GECT<br>International organisation, EEIG<br>Hôpitaux et centres médicaux<br>Autre                                                                                                    |   | Sélectionner                                        |   |
| Autorité publique régionale<br>Autorité publique nationale<br>Agence sectorielle<br>Infrastructure et fournisseur de services (publics)<br>Groupes d'intérêt, y compris les ONG<br>Organismes d'enseignement supérieur et de recherche<br>Centre d'éducation/formation et école<br>Entreprises, à l'exception des PME<br>PME<br>Organisation de soutien aux entreprises<br>GECT<br>International organisation, EEIG<br>Hôpitaux et centres médicaux<br>Autre                                                                                                    |   | Autorité publique locale                            |   |
| Autorité publique nationale<br>Agence sectorielle<br>Infrastructure et fournisseur de services (publics)<br>Groupes d'intérêt, y compris les ONG<br>Organismes d'enseignement supérieur et de recherche<br>Centre d'éducation/formation et école<br>Entreprises, à l'exception des PME<br><u>PME</u><br>Organisation de soutien aux entreprises<br>GECT<br>International organisation, EEIG<br>Hôpitaux et centres médicaux<br>Autre                                                                                                    |   | Autorité publique régionale                         |   |
| Agence sectorielleInfrastructure et fournisseur de services (publics)Groupes d'intérêt, y compris les ONGOrganismes d'enseignement supérieur et de rechercheCentre d'éducation/formation et écoleEntreprises, à l'exception des PMEPMEOrganisation de soutien aux entreprisesGECTInternational organisation, EEIGHôpitaux et centres médicauxAutre                                                                                                    |   | Autorité publique nationale                         |   |
| Infrastructure et fournisseur de services (publics)<br>Groupes d'intérêt, y compris les ONG<br>Organismes d'enseignement supérieur et de recherche<br>Centre d'éducation/formation et école<br>Entreprises, à l'exception des PME<br>PME<br>Organisation de soutien aux entreprises<br>GECT<br>International organisation, EEIG<br>Hôpitaux et centres médicaux<br>Autre                                                                                                    |   | Agence sectorielle                                  |   |
| Groupes d'intérêt, y compris les ONG<br>Organismes d'enseignement supérieur et de recherche<br>Centre d'éducation/formation et école<br>Entreprises, à l'exception des PME<br>PME<br>Organisation de soutien aux entreprises<br>GECT<br>International organisation, EEIG<br>Hôpitaux et centres médicaux<br>Autre                                                                                                    |   | Infrastructure et fournisseur de services (publics) |   |
| Organismes d'enseignement supérieur et de recherche<br>Centre d'éducation/formation et école<br>Entreprises, à l'exception des PME<br>PME<br>Organisation de soutien aux entreprises<br>GECT<br>International organisation, EEIG<br>Hôpitaux et centres médicaux<br>Autre                                                                                                    |   | Groupes d'intérêt, y compris les ONG                |   |
| Centre d'éducation/formation et école<br>Entreprises, à l'exception des PME<br>PME<br>Organisation de soutien aux entreprises<br>GECT<br>International organisation, EEIG<br>Hôpitaux et centres médicaux<br>Autre                                                                                                    |   | Organismes d'enseignement supérieur et de recherche |   |
| Entreprises, à l'exception des PME<br>PME<br>Organisation de soutien aux entreprises<br>GECT<br>International organisation, EEIG<br>Hôpitaux et centres médicaux<br>Autre                                                                                                    |   | Centre d'éducation/formation et école               |   |
| PME<br>Organisation de soutien aux entreprises<br>GECT<br>International organisation, EEIG<br>Hôpitaux et centres médicaux<br>Autre                                                                                                    |   | Entreprises, à l'exception des PME                  |   |
| Organisation de soutien aux entreprises<br>GECT<br>International organisation, EEIG<br>Hôpitaux et centres médicaux<br>Autre                                                                                                    |   | PME                                                 |   |
| GECT<br>International organisation, EEIG<br>Hôpitaux et centres médicaux<br>Autre                                                                                                    |   | Organisation de soutien aux entreprises             |   |
| International organisation, EEIG<br>Hôpitaux et centres médicaux<br>Autre                                                                                                    |   | GECT                                                |   |
| Hôpitaux et centres médicaux<br>Autre                                                                                                    |   | International organisation, EEIG                    |   |
| Autre                                                                                                    |   | Hôpitaux et centres médicaux                        |   |
|                                                                                                    |   | Autre                                               |   |

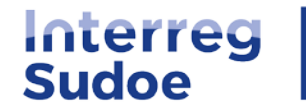

## Entité enregistrée :

Une fois toutes les étapes renseignées et le formulaire envoyé, le code provisoire de l'entité est généré et peut être communiqué au chef de file

Le code eSudoe est composé de 3 parties:

FRJ2

#### Le NUTSII

correspondant à la localisation de l'entité (renseigné automatiquement à l'étape 3 en fonction du code postal de l'entité)

### 12345678965423

Le numéro SIRET de l'entité

### 000

Le numéro corrélatif d'enregistrement

Composé de 3 chiffres, ce numéro est automatiquement assigné à l'entité par eSudoe2127 au regard des autres entités enregistrées au préalable avec le même numéro SIRET.

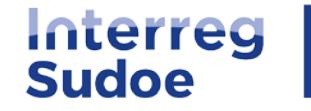

## Validation de l'enregistrement par le secrétariat conjoint :

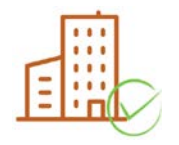

Entitée validée : le secrétariat conjoint vérifie la conformité de l'information. Si celle-ci est correcte, il validera l'entité et le code sera définitif pour toute la période de programmation 2021-2027.

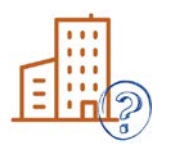

Entité à corriger : des informations ou pièces complémentaires sont à apporter, des informations sont à corriger. Vous disposez de 20 jours pour apporter les corrections sollicitées et envoyer le formulaire corrigé au secrétariat conjoint.

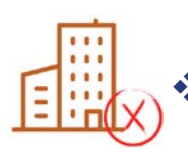

Entité refusée : l'enregistrement de l'entité est refusé par le secrétariat conjoint car l'entité a pu être enregistrée préalablement par une autre personne, l'enregistrement n'est pas correct (l'unité fonctionnelle n'est pas avérée, etc.).

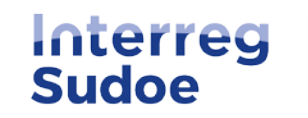

## Exemple email pour entité à corriger :

Le secrétariat conjoint vient d'analyser la demande d'enregistrement de l'entité mentionnée ci-dessous. Des compléments doivent être apportés pour pouvoir finaliser l'analyse.

Veuillez lire attentivement la notification suivante pour répondre à cette demande.

Les corrections ou compléments d'information à apporter sont les suivants :

Deux nouvelles questions ont été ajoutées à l'étape 4 (capacité d'engagement du responsable légal et délégation de signature) et l'adresse url du site Internet de l'entité doit être renseignée à l'étape 7. Merci de bien vouloir compléter ces informations.

Etape 7 : L'adresse url du site Internet de l'entité doit être indiquée (renseigner cette information dans le champ Hypertexte).

Vous disposez d'un délai de 20 jours calendaires pour apporter les corrections demandées. Passé ce délai, votre demande d'enregistrement sera automatiquement rejetée.

Si vous souhaitez obtenir de plus amples informations, veuillez contacter le secrétariat conjoint (Christophe Cazal ; email :christophe.cazal@interreg-sudoe.eu ; tél. +34 942 23 84 14 ).

Entité en instance de validation : Code eSudoe2127 provisoire :

**Détail de l'enregistrement de l'entité concernée** Entité mère de niveau 1 : Unité fonctionnelle de niveau 2 : Unité fonctionnelle de niveau 3 :

Ceci est une notification automatique envoyée par l'application informatique eSudoe2127, merci de ne pas y répondre.

## Les éléments à corriger sont spécifiés. Vous pouvez accéder à nouveau au formulaire d'inscription, effectuer les corrections demandées et envoyer à nouveau le formulaire.

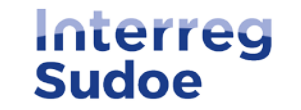

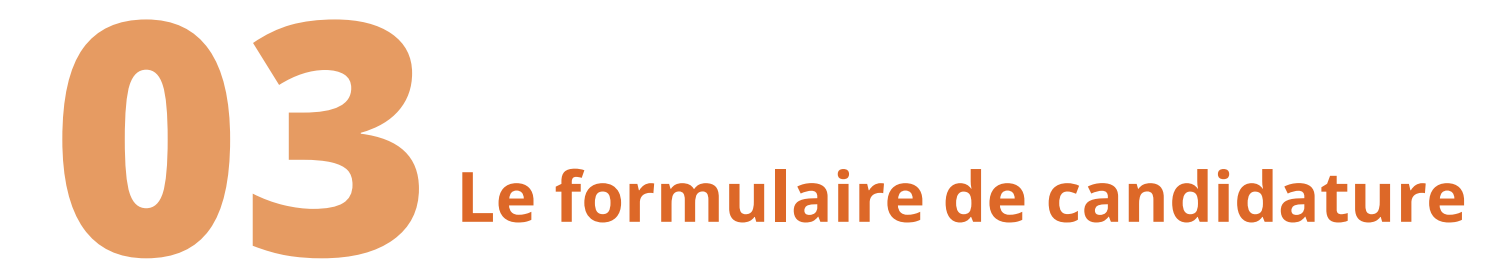

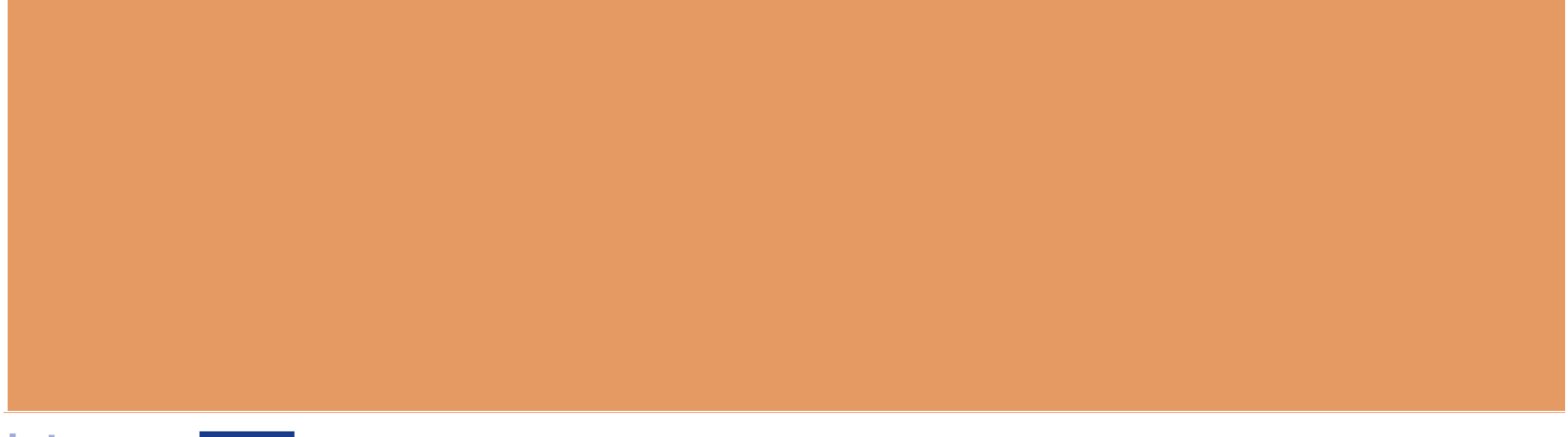

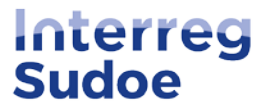

# **Remarques préliminaires**

- La proposition de projet dans eSudoe2127 = le modèle au format Word <u>disponible en ligne</u> depuis le 24/01/2023.
- Configuration du formulaire dans eSudoe2127 différente de la configuration du modèle au format Word mais toutes les parties à compléter figurent dans eSudoe2127.
- Il est conseillé de rédiger d'abord la proposition de projet dans le fichier Word et de réaliser ensuite un copier/coller dans eSudoe2127.

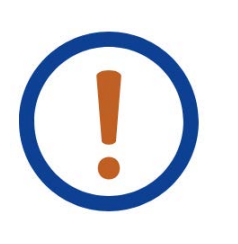

Seul du texte peut être copié/collé! eSudoe n'admet pas les images, graphiques, illustrations, etc.

Seul le texte figurant dans le formulaire est évalué. Les évaluateurs ne prennent pas en considération la documentation ou information qui pourrait être jointe à la proposition de projet.

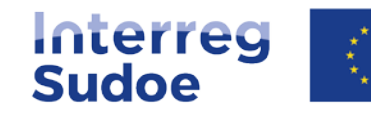

# Création du profil chef de file

https://esudoe2127.interreg-sudoe.eu/auth/login

Sudoe Co-funded by the European Union

#### eSudoe 2021-2027

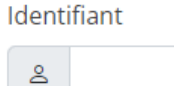

Mot de passe

| <u>~</u> |  |  |
|----------|--|--|
|          |  |  |

| EN <sup>1</sup> | ΓRΕ | R |
|-----------------|-----|---|
| _               |     |   |

Je souhaite **présenter une candidature de projet** mais je ne suis pas encore utilisateur "bp" d'eSudoe2127

0

- Je souhaite enregistrer une entité mais je ne suis pas encore utilisateur "ent" d'eSudoe2127
- J'ai oublié mon mot de passe

• registrousuario.caducado

• Je souhaite accéder au moteur de recherche du registre des entités

### Qui peut s'enregistrer pour remplir et envoyer la candidature de projet?

Une personne de l'entité qui va assumer le rôle de chef de file du projet.

Même procédure que pour créer un profil d'utilisateur "ent"

Cet utilisateur (son adresse de courrier électronique) sera destinataire des notifications relatives à :

- La correction de la candidature de projet (dans le cas où un critère d'admissibilité corrigible devrait être corrigé),
- La décision du comité de suivi .

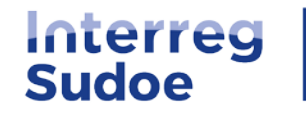

## Nouveauté du profil bénéficiaire principal (bp)

| eSudoe 2021-2027 Interreg Co-funded by the European Union                                                                             | $\equiv$                                                                         | FR                                            |
|----------------------------------------------------------------------------------------------------|----------------------------------------------------------------------------------|-----------------------------------------------|
| යි / Projets                                                                                                    |                                                                                  |                                               |
| - TIS                                                                                                    | - TIS                                                                            |                                               |
| <ul> <li>PARTIE A - Identification du projet</li> <li>A.1 Identification du projet</li> <li>A.2 Résumé du projet</li> </ul>           | Listado de Usuarios                                                              | $\textcircled{\textcircled{\baselinetwidth}}$ |
| Presupuesto subvencionable                                                                                                    | Usuario 💠 nombre FR 💠 Nom 💠 Email 💠 Rôle 🔶                                       |                                               |
| PARTIE B - Description du projet<br>• B.1 Approche du projet : objectifs, réalisations principales<br>et résultats escomptés          | Seleccione                                                                       |                                               |
| <ul> <li>B.2 Pertinence et contexte du projet</li> <li>B.3 Partenariat du projet</li> <li>B.4 Impact territorial du projet</li> </ul> | bpRogeris<br>Il est possible de créer plusieurs profils "bénéficiaire principal" | //                                            |
| <ul> <li>PARTIE C - Partenariat du projet</li> <li>C.1 Bénéficiaires du projet</li> <li>C.2 Partenaires associés</li> </ul>           | bpGallard proposition de projet en même temps À CONDITION QUE ce                 | S                                             |
| <ul> <li>PARTIE D - Personnes de contact</li> <li>Responsable du projet</li> </ul>                                                    | dans la même langue.                                                             |                                               |
| USUARIOS<br>• USUARIOS                                                                                                    | Le profil d'utilisateur "seule lecture" (sl) permet de consulter                 |                                               |

l'information insérée dans le formulaire sans pouvoir la modifier.

Il est conseillé de créer ce profil pour le communiquer aux bénéficiaires du projet.

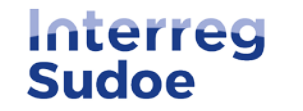

# Commençons!

\*\*\*

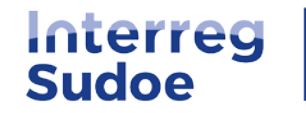

Co-funded by the European Union

# **Derniers conseils**

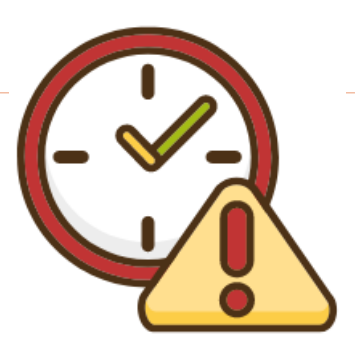

- ✤ Valider très souvent le formulaire pour vérifier l'information manquante ou à corriger.
- Ne pas attendre le dernier moment pour créer la candidature de projet et commencer à insérer les informations.
- Si vous rencontrez un quelconque problème, envoyez un courrier électronique ou appelez directement le secrétariat conjoint Sudoe

|                                  | ie ☆ 🛛 😩         | Realizar petición × |  |  |
|----------------------------------|------------------|---------------------|--|--|
| scsudoe@interreg-sudoe.eu        | ES 💄             | Asunto *            |  |  |
| +34 942 23 83 62                 | bpRogerls        | Detalle *           |  |  |
| "Nueva Petición" dans eSudoe2127 | 은 Perfil         |                     |  |  |
|                                  | 🗐 Nueva Petición |                     |  |  |
|                                  | Desconexión      |                     |  |  |
|                                  |                  | Telefono *          |  |  |
|                                  |                  |                     |  |  |
|                                  |                  | VOLVER ENVIAR       |  |  |

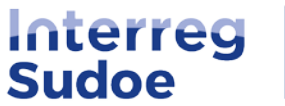

Co-funded by

the European Union

# Questions

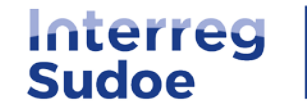

Co-funded by the European Union